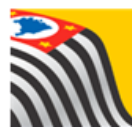

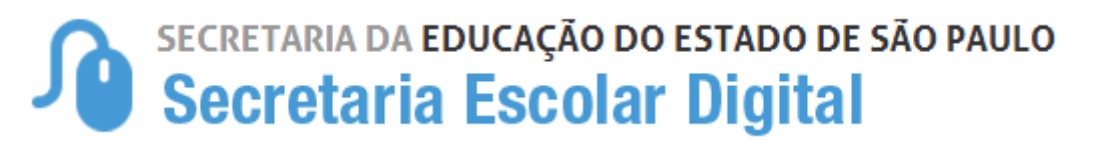

## **Tutorial** Questionário – Mapa Cultural

Servidores

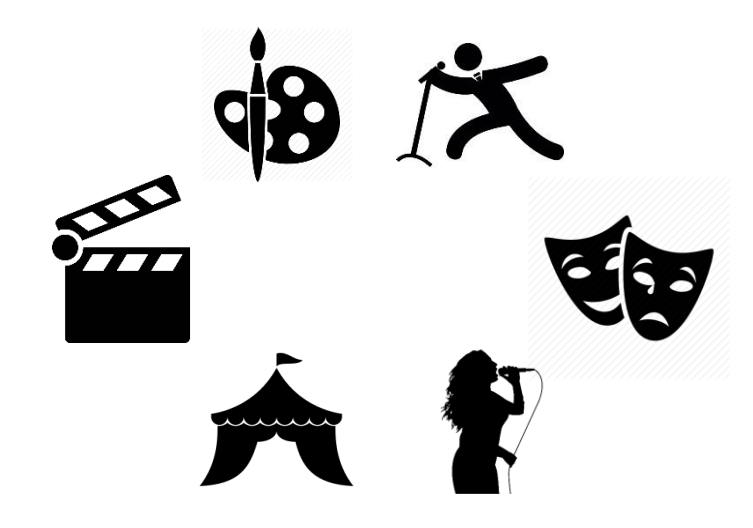

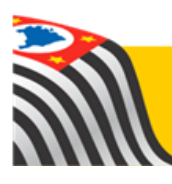

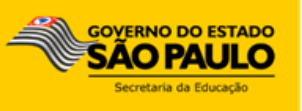

**Passo 1** - Acesse a plataforma SED por meio do link <u>www.educacao.sp.gov.br/sed</u> com seu login e senha.

O questionário foi disponibilizado para servidores com o perfil de Diretor de Escola, Vice-Diretor, Professor Coordenador Pedagógico e Professor, além do perfil do aluno.

Passo 2 – Clique no botão Questionário Mapa Cultural do lado direito da tela.

| CAÇÃO DO ESTADO DE SÃO PAULO                                                                                                    | Olá, Miriam                                                      |
|----------------------------------------------------------------------------------------------------|------------------------------------------------------------------|
| scolar Digital                                                                                                    | Manual Perfil Alterar Senha 🙂 Sair                               |
| etrização                                                                                                    |                                                                  |
| A Secretaria Escolar Digital é uma plataforma on-line criada para centralizar, agilizar e facilitar tod:<br>operações que envolvem a gestão diária da administração escolar.<br>Com os diversos módulos da SED, gestores, professores, alunos e seus responsáveis têm acesso<br>informações de forma rápida, segura e eficiente, promovendo a inclusão digital. | as as<br>o às                                                    |
| Próximos Eventos<br>Você não possui eventos futuros.                                                                                                    |                                                                  |
|                                                                                                    | SÃO PAULO<br>PHEISCA IAS CRIANCAS<br>EMOLSICATIES<br>IESANACEOUS |
|                                                                                                    | Questionário Mapa Cultural                                       |
|                                                                                                    | Foco Aprendizagem                                                |

Passo 3 – Responda as perguntas da pesquisa.

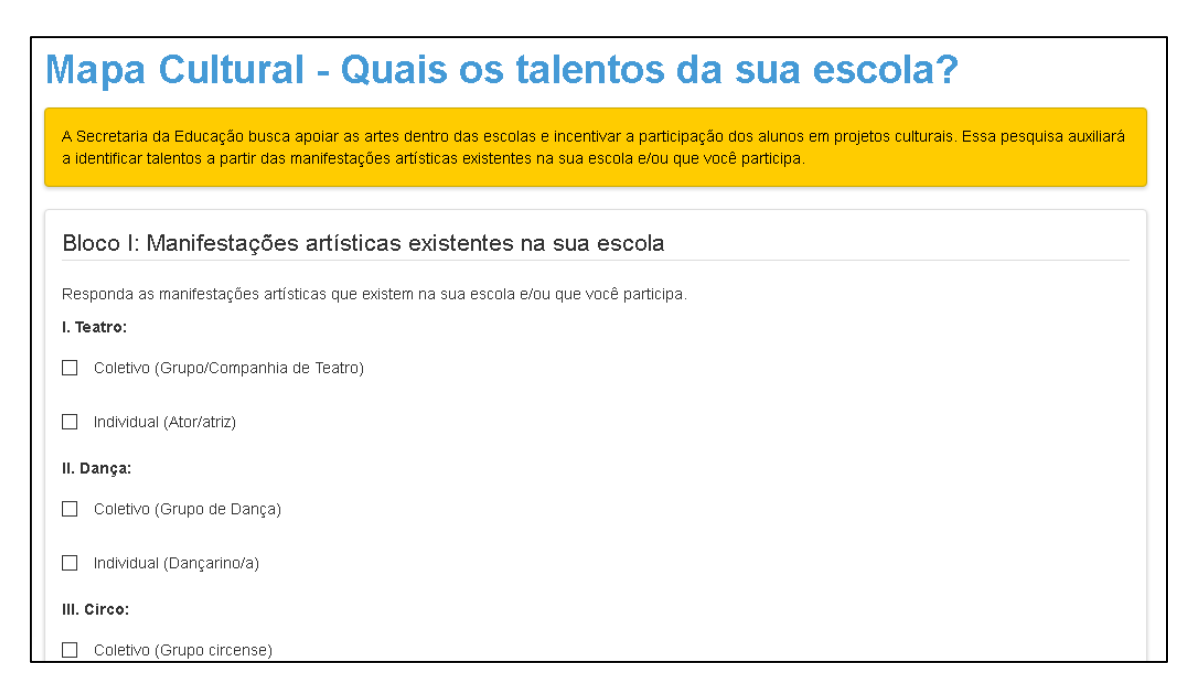

| II. Você já participou de alguma manifestação artística (atividade de música, teatro, dança, artes plásticas/visuais, entre<br>da(s) escola(s) estadual(is) em que você estudou? | outras) dentro |
|----------------------------------------------------------------------------------------------------|----------------|
| O 1. Sim, sempre participei das manifestações artísticas existentes na minha escola.                                                                                             |                |
| <ul> <li>2. Sim, participei de algumas manifestações artísticas existentes na minha escola.</li> </ul>                                                                           |                |
| O 3. Sim, ainda que raramente, participei de manifestações artísticas existentes na minha escola.                                                                                |                |
| <ul> <li>4. Não, nunca participei de manifestações artísticas existentes na minha escola.</li> </ul>                                                                             |                |
| III. Você já foi premiado(a) em algum concurso de talentos/cultural dentro ou fora de sua escola?                                                                                |                |
| O 1. Sim.                                                                                                    |                |
| O 2. Não.                                                                                                    |                |
| <ul> <li>3. Não sei / não me recordo.</li> </ul>                                                                                                    |                |
|                                                                                                    | Salvar         |

Passo 4 – Clique em Salvar para gravar as respostas.